WEB CONTROL PRODUCTS

User Manual

## >>>**RSTC COMMUNICATIONS SOFTWARE INSTRUCTIONS**

The communications software is used to setup, tune, and diagnose RSTC Tension Controllers.

Computer Requirements: Microsoft®Windows® 98 (or newer) or compatible operating system and an available USB port.

## INSTALLATION

nexen

- 1. RSTC Communications Software is available for download from the Nexen website at www.nexengroup.com.
- 2. Navigate to the **RSTC1000** product page and click on Software under Accessories.
- 3. Click on the appropriate software product and select Software Download under Resources.
- 4. At the Open/Save window prompt, select **Open**. The software will be downloaded and the installation process will start automatically.
- 5. After the software is installed, attach the USB cable to the computer and RSTC1000. (See Figure 1)
- 6. The computer will detect the RSTC1000 as new USB hardware and will automatically install the drivers.

## SOFTWARE OPERATION

- 1. Apply power to the RSTC1000.
- 2. Click on the RSTC1000 Comm icon located on the desktop.
- 3. Click on the *Help* menu and select *Help*.
- 4. Read the help files for instructions on using the **RSTC** Communication Software.

**Note:** The RSTC1000 must be powered up in order to open the communications line with the Communications Software.

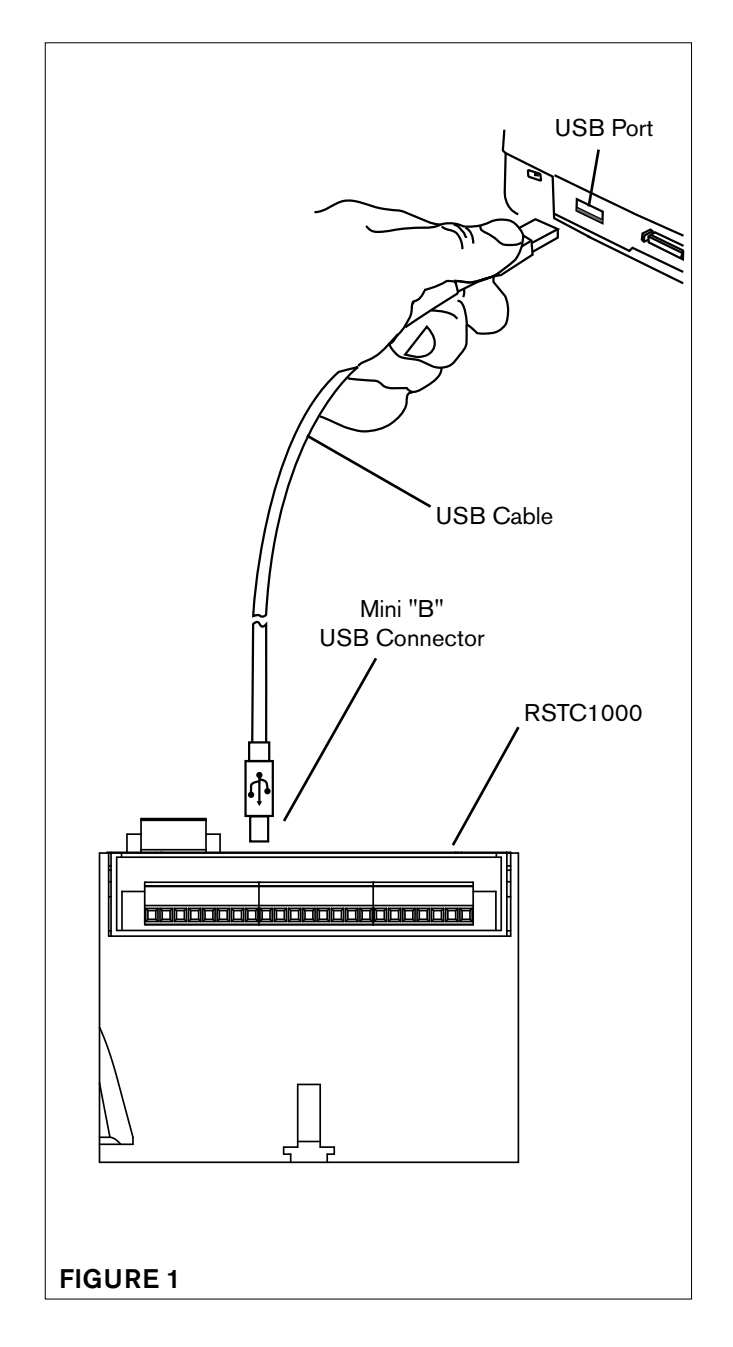

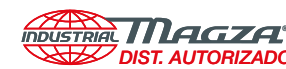